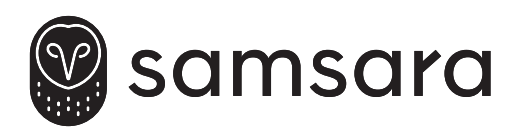

## Camera Connector

ACC-CM-ANLG

INSTALL GUIDE – VG54 + ACC-CM-ANLG GUIDE D'INSTALLATION – VG54 + ACC-CM-ANLG INSTALLATIONSANLEITUNG – VG54 + ACC-CM-ANLG GUÍA DE INSTALACIÓN – VG54 + ACC-CM-ANLG GUIDA ALL'INSTALLAZIONE – VG54 + ACC-CM-ANLG INSTALLATIEGIDS – VG54 + ACC-CM-ANLG

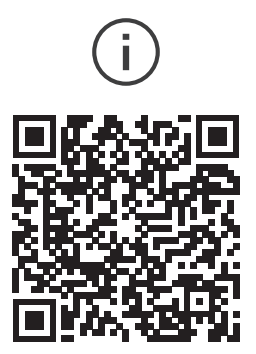

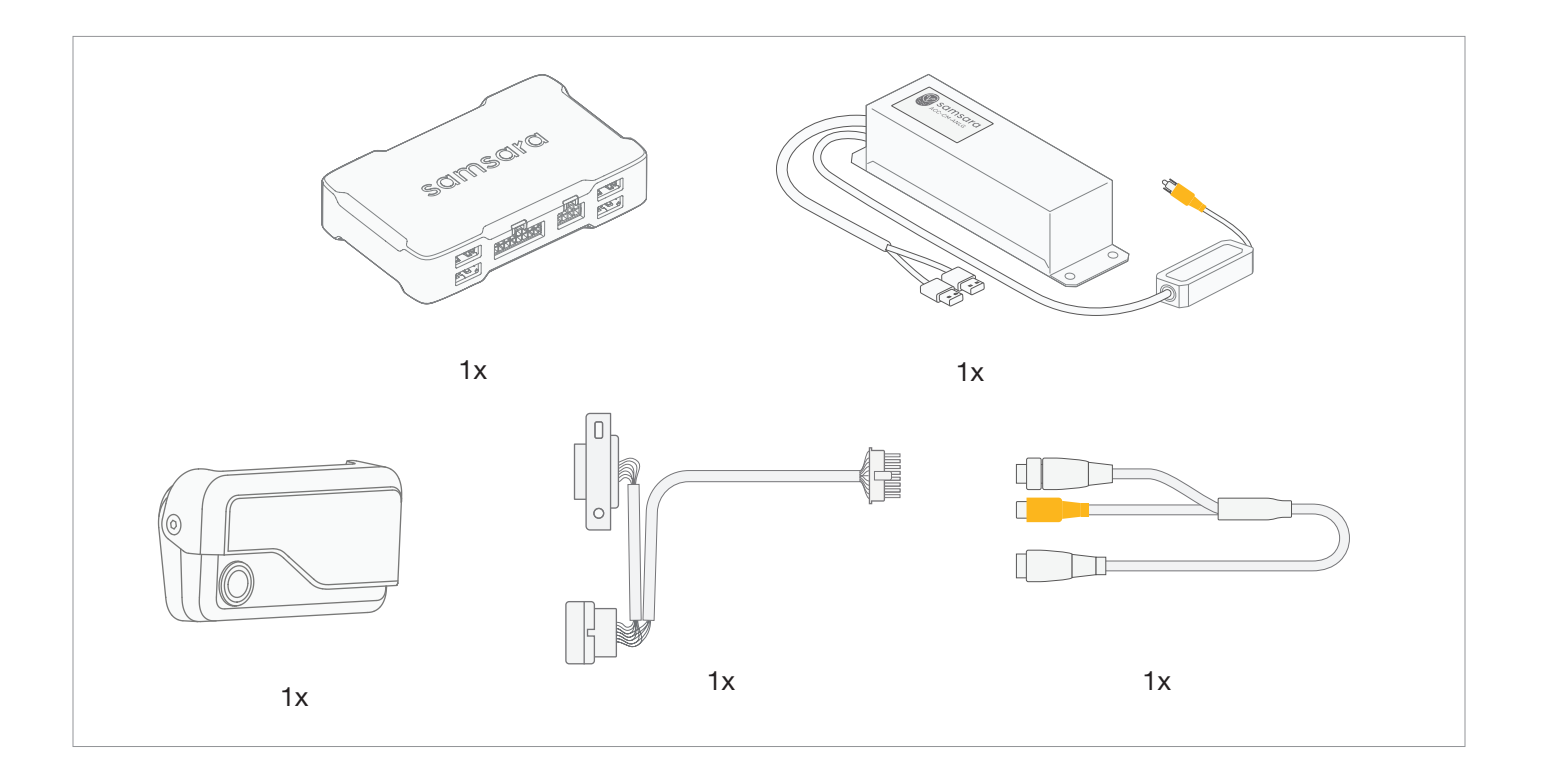

### Install Tips and System Diagram

EN

FR

The ACC-CM-ANLG will ship with connectors for RCA and 4-pin GX12. If you have another connector, please reach out to your Samsara contact.

### Conseils d'installation et Schéma du Système

ACC-CM-ANLG est livré avec des connecteurs RCA et GX12 à 4 broches. Si vous disposez d'un autre connecteur, veuillez contacter votre représentant Samsara.

### DE Installationshinweise und Systemdarstellung

Der Adapter ACC-CM-ANLG wird mit Cinchund 4-poligen GX12-Steckverbindern geliefert. Sollten Sie einen anderen Steckverbinder benötigen, wenden Sie sich bitte an Ihren Ansprechpartner bei Samsara.

```
ES
```

### Consejos de instalación y Diagrama del Sistema

Consejos de instalación y diagrama del sistema

El ACC-CM-ANLG incluye conectores RCA y GX12 de 4 pines. Si tiene otro conector, comuníquese con su contacto de Samsara.

IT

### Consigli per l'installazione e Diagramma del Sistema

Il dispositivo ACC-CM-ANLG è venduto insieme ai connettori per RCA e GX12 a 4 pin. Se si possiede un connettore diverso, contattare il proprio referente Samsara.

NL

### Installatietips en Systeemdiagram

De ACC-CM-ANLG wordt geleverd met connectors voor RCA en 4-pins GX12. Neem contact op met Samsara als u een andere connector heeft.

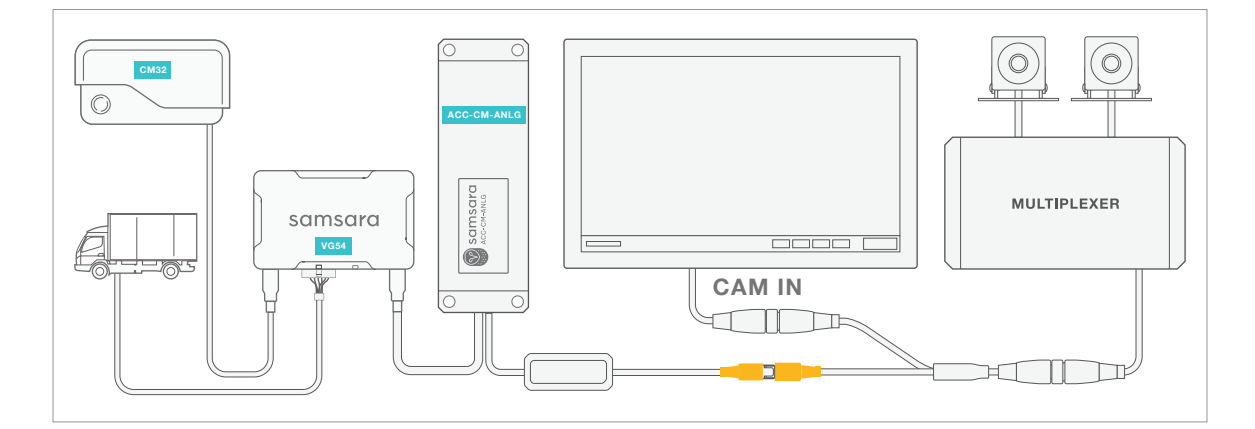

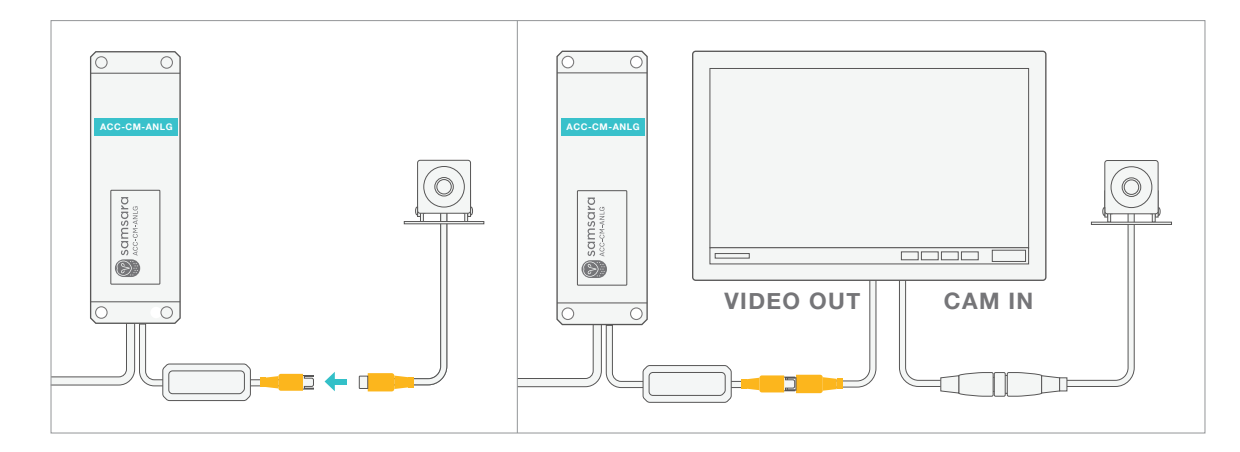

samsara.com/support

|    |                                                                                                    | 2  |                                                                                                    |
|----|----------------------------------------------------------------------------------------------------|----|----------------------------------------------------------------------------------------------------|
| EN | Connect the Samsara vehicle gateway to your vehicle's diagnostic port using the provided cable.                                                 | EN | Mount the vehicle gateway in the vehicle. The vehicle gateway must be mounted rigidly in order to get the "harsh events" detection feature.                                                                 |
| FR | Connectez le boîtier télématique de véhicule<br>Samsara au port de diagnostic de votre véhicule<br>à l'aide du câble fourni.                    | FR | Installez le boîtier télématique dans le véhicule.<br>Le boîtier du véhicule doit être solidement installé<br>afin de bénéficier de la fonction de détection des<br>« occurrences sévères ».                |
| DE | Verbinden Sie das<br>Samsara-Fahrzeug-Mobilfunk-Gateway über das<br>mitgelieferte Kabel mit dem Diagnoseanschluss<br>Ihres Fahrzeugs.           | DE | Montieren Sie das Fahrzeug-Mobilfunk-Gateway<br>im Fahrzeug. Das Fahrzeug-Mobilfunk-Gateway<br>muss fest montiert werden, damit die Erkennung<br>von "Auffällige Fahrmanöver" funktioniert.                 |
| ES | Conecte el dispositivo telemático de Samsara<br>para el vehículo al puerto de diagnóstico de su<br>vehículo usando el cable que se proporciona. | ES | Monte el dispositivo telemático para el vehículo<br>en el vehículo. El dispositivo telemático del<br>vehículo debe montarse rígidamente para contar<br>con la función de detección de "eventos<br>severos". |
| т  | Collegare il gateway cellulare Samsara per i<br>veicoli alla porta di diagnostica del veicolo con il<br>cavo in dotazione.                      | ΙΤ | Montare il gateway cellulare del veicolo sul<br>veicolo. Il gateway cellulare del veicolo deve<br>essere montato in modo rigido per utilizzare la<br>funzione di rilevamento "Eventi bruschi".              |
| NL | Sluit de Samsaracellulaire voertuiggateway met<br>de bijgeleverde kabel aan op de diagnosepoort<br>van uw voertuig.                             | NL | Monteer de cellulaire voertuiggateway in het<br>voertuig. De cellulaire voertuiggateway moet<br>stevig gemonteerd worden voor de<br>detectiefunctie "gevallen van hard rijgedragn".                         |

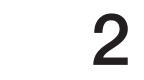

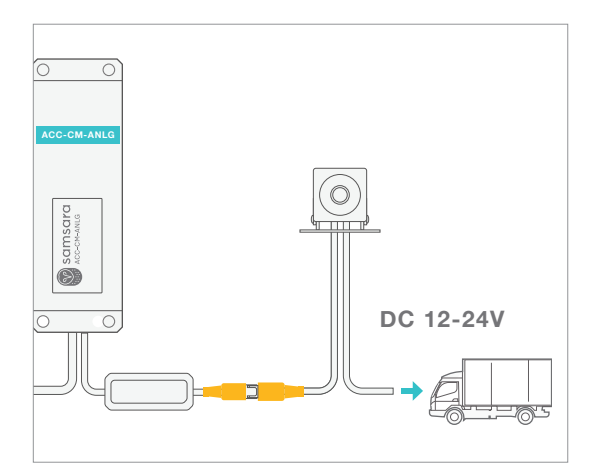

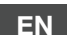

#### (Optional) Multiplexer

If this install includes a multiplexer, plug all cameras into the multiplexer first. Then attach multiplexer to video input.

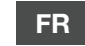

#### Multiplexeur (facultative)

Si cette installation comprend un multiplexeur, branchez d'abord toutes les caméras dans le multiplexeur. Puis fixez le multiplexeur à l'entrée vidéo.

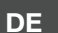

#### (Optionaler) Multiplexer

Wenn diese Installation über einen Multiplexer verfügt, schließen Sie alle Kameras zuerst am Multiplexer an. Schließen Sie dann den Multiplexer am Videoeingang an.

### ES (Opcional) Multiplexor

Si esta instalación incluye un multiplexor, conecte todas las cámaras al multiplexor primero. Luego, conecte el multiplexor a la entrada de video.

### IT Mult

### Multiplexer (opzionale)

Se questa installazione comprende un multiplexer, collegare prima tutte le fotocamere al multiplexer. Fissare quindi il multiplexer all'ingresso video.

### NL

#### (Optioneel) Multiplexer

Als deze installatie een multiplexer bevat, sluit dan eerst alle camera's aan op de multiplexer. Sluit vervolgens de multiplexer aan op de video-ingang.

### EN

IMPORTANT: Ensure camera is connected to power per manufacturer's instructions. Samsara system does not power third-party cameras.

- FR IMPORTANT : Veillez à ce que la caméra soit alimentée conformément aux instructions du fabricant. Le système Samsara n'alimente pas les caméras tierces.
- DE WICHTIG: Stellen Sie sicher, dass die Kamera gemäß den Anweisungen des Herstellers an die Stromversorgung angeschlossen ist, das Samsara-System versorgt keine Fremdkameras mit Strom.
- ES IMPORTANTE : Asegúrese de que la cámara esté conectada a la alimentación de corriente según las instrucciones del fabricante. El sistema de Samsara no alimenta cámaras de terceros.
- IT IMPORTANTE: Accertarsi che la fotocamera sia collegata all'alimentazione come da istruzioni del fabbricante. Il sistema Samsara non alimenta fotocamere di terzi.
- NL BELANGRIJK: Zorg ervoor dat de camera is verbonden met de stroomvoorziening volgens de instructies van de fabrikant. Het Samsara-systeem voorziet camera's van derden niet van stroom.

samsara.com/support

EN

FR

DE

5

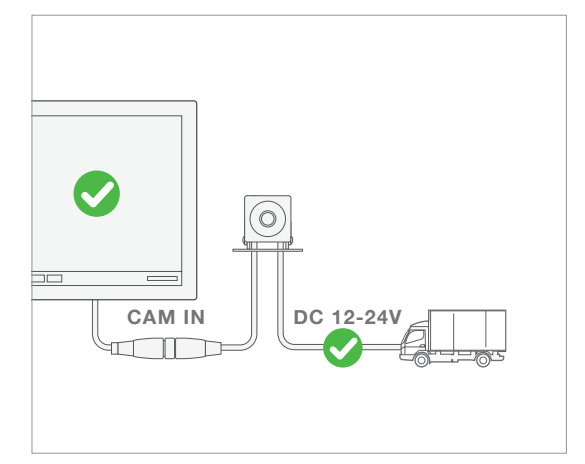

### RECOMMENDED: Test camera system before attaching ACC-CM-ANLG.

Attach camera to display and turn vehicle on. With motor running, check video quality.

If video quality is poor, switch camera and display power source to different circuit. Noisy vehicle power can cause poor video quality.

### CONSEILLÉ: Testez le système de caméra avant de fixer ACC-CM-ANLG.

Fixez la caméra pour afficher et allumer le véhicule. Avec le moteur en marche, vérifiez la qualité vidéo.

Si la qualité vidéo est mauvaise, changez la caméra et la source d'alimentation de l'affichage sur un autre circuit. Une alimentation bruyante du véhicule peut entraîner une mauvaise qualité vidéo.

EMPFOHLEN: Teststen Sie das Kamerasystem vor der Montage des ACC-CM-ANLG.

Befestigen Sie die Kamera am Display und starten Sie das Fahrzeug. Prüfen Sie die Videoqualität bei laufendem Motor.

Wenn die Videoqualität schlecht ist, legen Sie die Stromversorgung der Kamera und des Displays auf einen anderen Stromkreis. Laute Motorgeräusche können zu einer schlechten Videoqualität führen.

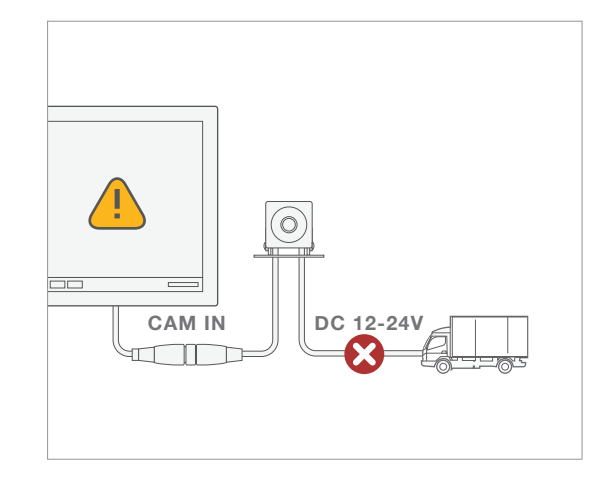

ES

RECOMENDADO: Pruebe el sistema de la cámara antes de conectar la ACC-CM-ANLG.

Conecte la cámara a la pantalla y encienda el vehículo. Con el motor en marcha, verifique la calidad del video.

Si la calidad del video es deficiente, cambie la fuente de alimentación de la cámara y la pantalla a un circuito diferente. La corriente ruidosa del vehículo puede causar una mala calidad de video.

IT

CONSIGLIATO: Testare il sistema della telecamera prima di collegare l'ACC-CM-ANLG.

Collegare la telecamera da visualizzare e accendere il veicolo. Con il motore acceso, verificare la qualità del video.

Se la qualità del video è scarsa, passare la telecamera e la fonte di alimentazione del display su un circuito diverso. Un'alimentazione del veicolo rumorosa può provocare video di scarsa qualità.

NL

AANBEVOLEN: Test het camerasysteem voordat u de ACC-CM-ANLG bevestigt.

Bevestig de camera aan het display en schakel het voertuig in. Controleer de videokwaliteit terwijl de motor draait.

Als de videokwaliteit slecht is, schakelt u de camera en de stroombron van het display over naar een ander circuit. Luidruchtig voertuigvermogen kan een slechte videokwaliteit veroorzaken.

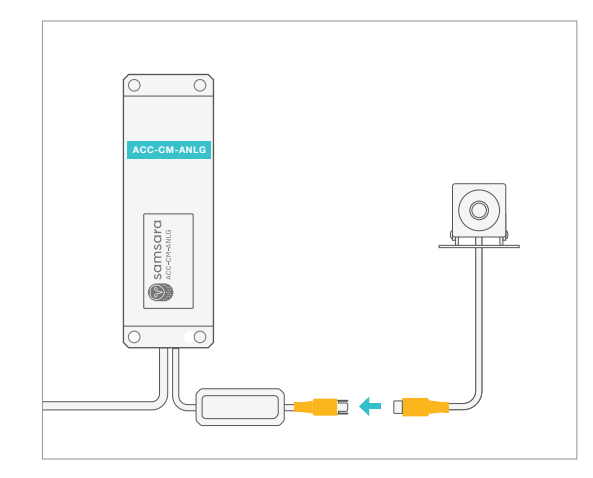

Attach analog video signal from camera system to ACC-CM-ANLG.

If this vehicle only has one camera, connect video directly to ACC-CM-ANLG.

If this vehicle has display, DVR, or multiplexer, see next step for further instructions.

### ES

Conecte la señal de video analógica del sistema de la cámara a ACC-CM-ANLG.

Si este vehículo solo tiene una cámara, conecte el video directamente a ACC-CM-ANLG.

Si este vehículo tiene pantalla, DVR o multiplexor, consulte el siguiente paso para obtener más instrucciones.

### IT

Collega il segnale video analogico dal sistema della telecamera all'ACC-CM-ANLG.

Se questo veicolo ha solo una telecamera, collega il video direttamente all'ACC-CM-ANLG.

Se questo veicolo è dotato di display, DVR o multiplexer, guarda il passaggio successivo per ulteriori istruzioni.

### NL

Sluit het analoge videosignaal van het camerasysteem aan op ACC-CM-ANLG.

Als dit voertuig slechts één camera heeft, sluit de video dan rechtstreeks aan op ACC-CM-ANLG.

Als dit voertuig een display, DVR of multiplexer heeft, ga dan naar de volgende stap voor verdere instructies.

EN

h

Connectez le signal vidéo analogique du système de caméra à ACC-CM-ANLG.

Si ce véhicule n'a qu'une seule caméra, connectez la vidéo directement à ACC-CM-ANLG.

Si ce véhicule est équipé d'un écran, d'un magnétoscope numérique ou d'un multiplexeur, reportez-vous à l'étape suivante pour plus d'instructions.

### DE

Schließen Sie das Analog-Videosignal vom Kamerasystem an ACC-CM-ANLG an.

Wenn das Fahrzeug nur über eine Kamera verfügt, schließen Sie Video direkt an ACC-CM-ANLG an.

Wenn das Fahrzeug über Display, DVR oder Multiplexer verfügt, beachten Sie die Anweisungen in den folgenden Schritten.

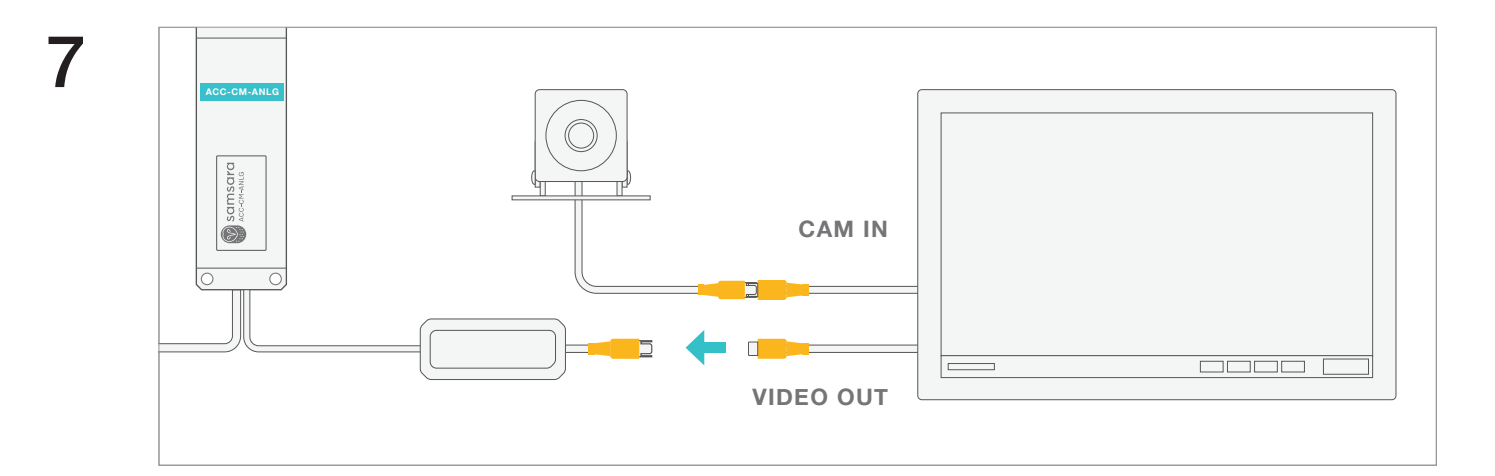

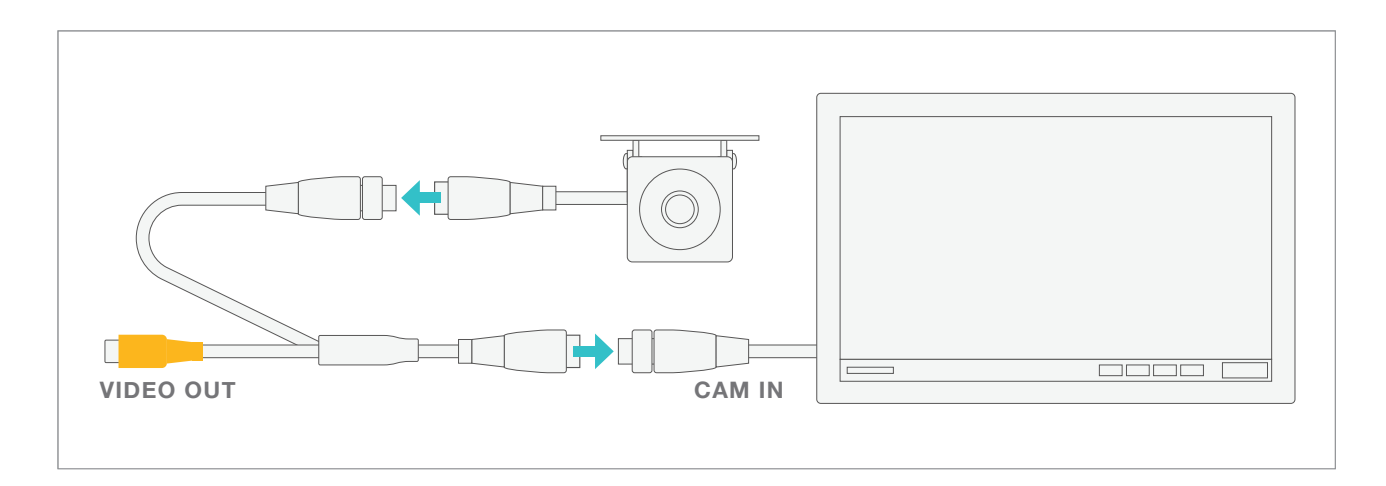

OPTIONAL: If display/DVR has camera input and video output, connect camera directly to camera input.

If display/DVR has only camera input, use provided Y-cable to split camera stream before connecting camera to camera input.

FR FACULTATIVE: Si l'affichage/l'enregistreur numérique (DVR) est équipé d'une entrée caméra et d'une sortie vidéo, branchez la caméra directement sur l'entrée caméra.

EN

Si l'affichage/l'enregistreur numérique (DVR) est équipé d'une entrée caméra uniquement, utilisez le câble en Y fourni pour diviser le flux de la caméra avant de brancher la caméra sur l'entrée caméra.

DE OPTIONAL: Wenn der Bildschirm/DVR über einen Kameraeingang und Videoausgang verfügt, schließen Sie die Kamera direkt am Kameraeingang an.

> Wenn der Bildschirm/DVR nur über einen Kameraeingang verfügt, splitten Sie mit dem mitgelieferten Y-Kabel den Kamera-Stream, bevor Sie die Kamera am Kameraeingang anschließen.

ES

OPCIONAL: Si la pantalla/DVR tiene entrada de cámara y salida de video, conecte la cámara directamente a la entrada de cámara.

Si la pantalla/DVR solo tiene entrada de cámara, use el cable Y provisto para dividir la transmisión de la cámara antes de conectar la cámara a la entrada de cámara.

IT

FACOLTATIVA: Se il display/DVR ha un ingresso della fotocamera e un'uscita video, collegare direttamente la fotocamera all'ingresso della fotocamera.

Se il display/DVR ha solo un ingresso della fotocamera, utilizzare il cavo a Y in dotazione per frazionare il flusso della fotocamera prima di collegare la fotocamera all'ingresso della fotocamera.

NL

OPTIONEEL: Als het scherm/DVR een camera-ingang en video-uitgang heeft, sluit dan de camera rechtstreeks aan op de camera-ingang.

Als het scherm/DVR alleen een camera-ingang heeft, gebruik dan de meegeleverde Y-kabel om de camerastream te splitsen voordat u de camera aansluit op de camera-ingang.

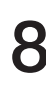

EN

FR

DE

ES

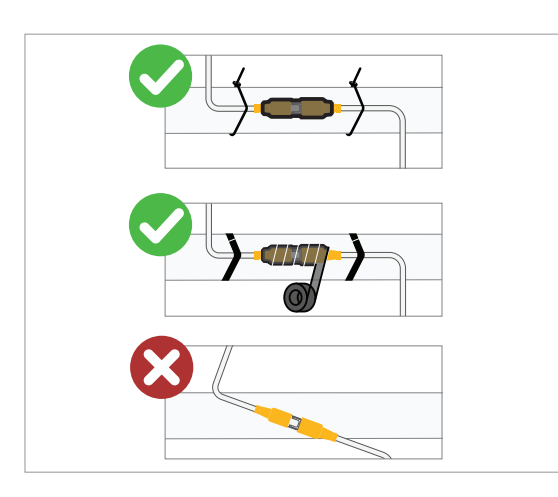

IMPORTANT: Secure all connectors using heat shrink or electrical tape, and attach firmly to vehicle.

Failure to secure connectors may cause poor video quality.

IMPORTANT : Fixez tous les connecteurs à l'aide de ruban thermorétractable ou de ruban isolant et fixez-les fermement au véhicule.

Ne pas fixer les connecteurs peut entraîner une mauvaise qualité vidéo.

WICHTIG: Sichern Sie alle Anschlüsse mit Schrumpfschlauch oder Isolierband und befestigen Sie sie sicher am Fahrzeug.

Ungesicherte Anschlüsse können zu einer schlechten Videoqualität führen.

IMPORTANTE: Asegure todos los conectores con cinta aislante o termocontraíble y fíjelos firmemente al vehículo.

El no asegurar los conectores puede causar una mala calidad de video.

IT IMPORTANTE: Fissare tutti i connettori con termoretraibile o nastro isolante e agganciarli bene al veicolo.

Il mancato fissaggio dei connettori può essere causa di qualità scadente.

NL BELANGRIJK: Werk alle connectoren met krimpkous of isolatietape af en bevestig ze stevig aan het voertuig.

Als de connectoren niet worden afgewerkt, kan dit leiden tot een slechte videokwaliteit.

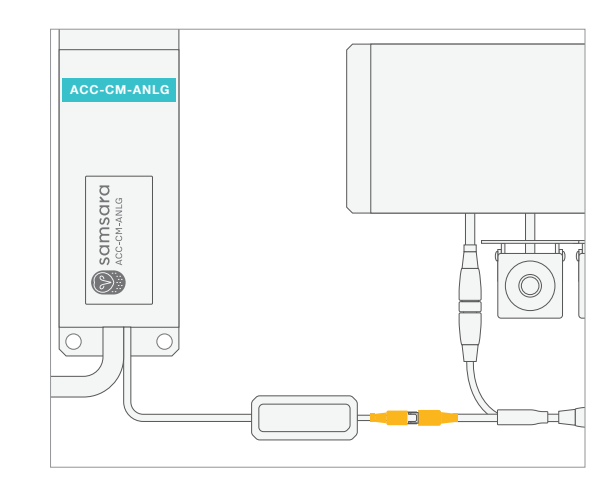

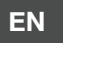

Connect ACC-CM-ANLG to video output.

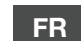

g

Branchez ACC-CM-ANLG à la sortie vidéo.

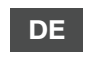

Schließen Sie den ACC-CM-ANLG am Videoausgang an.

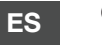

Conecte ACC-CM-ANLG a la entrada de video.

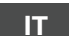

Collegare l'ACC-CM-ANLG all'uscita video.

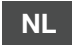

Sluit de ACC-CM-ANLG aan op de video-uitgang.

samsara.com/support

8

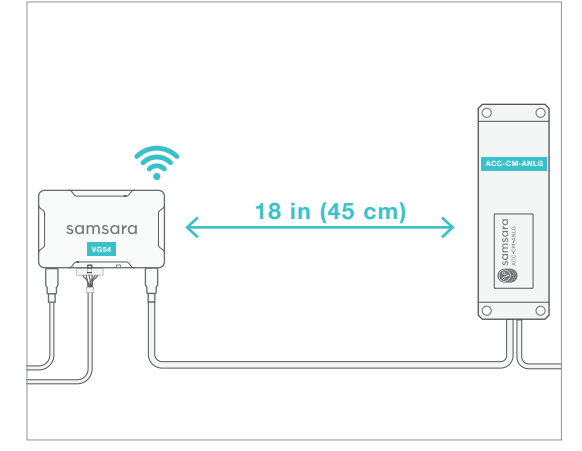

- EN For optimal GPS performance, mount ACC-CM-ANLG at least 18 inches (45cm) from gateway.
- FR Pour une performance optimale du GPS, installez l'appareil ACC-CM-ANLG à au moins 18 pouces (45cm) du boîtier télématique.
- DE Für eine optimale GPS-Leistung montieren Sie das ACC-CM-ANLG mindestens 18 Zoll (45 cm) vom Mobilfunk-Gateway entfernt.
- ES Para el rendimiento óptimo del GPS, monte la ACC-CM-ANLG al menos a 18 pulgadas (45cm) del dispositivo telemático.
- Per prestazioni GPS ottimali, montare ACC-CM-ANLG ad almeno 18 pollici (45cm) dal gateway cellulare.
- NL Voor optimale GPS-prestaties monteert u de ACC-CM-ANLG op ten minste 45 cm (18 inch) van de cellulaire gateway.

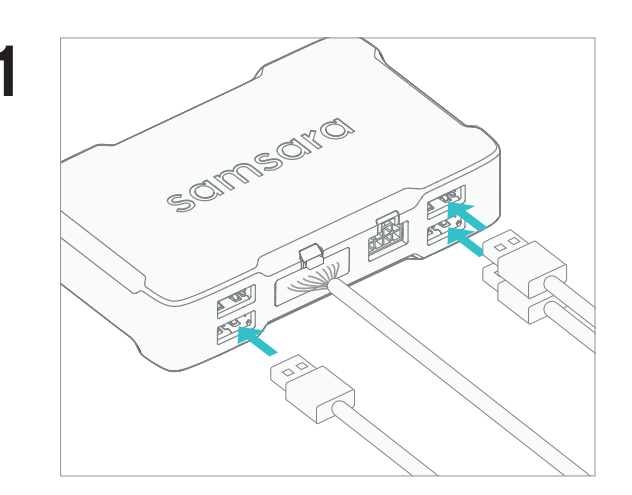

- EN Connect USB cables from the CM dashcam and ACC-CM-ANLG to the gateway.
- FR Branchez les câbles USB de la caméra embarquée CM et ACC-CM-ANLG sur le boîtier télématique.

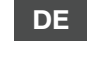

Schließen Sie die USB-Kabel von der CM-Dashcam und dem ACC-CM-ANLG am Mobilfunk-Gateway an.

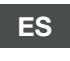

Conecte los cables USB de la cámara CM y ACC-CM-ANLG al dispositivo telemático.

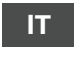

Collegare i cavi USB dalla dashcam CM e ACC-CM-ANLG al gateway cellulare.

NL

Verbind de de USB-kabels van de CM-dashcam en ACC-CM-ANLG met de cellulaire gateway

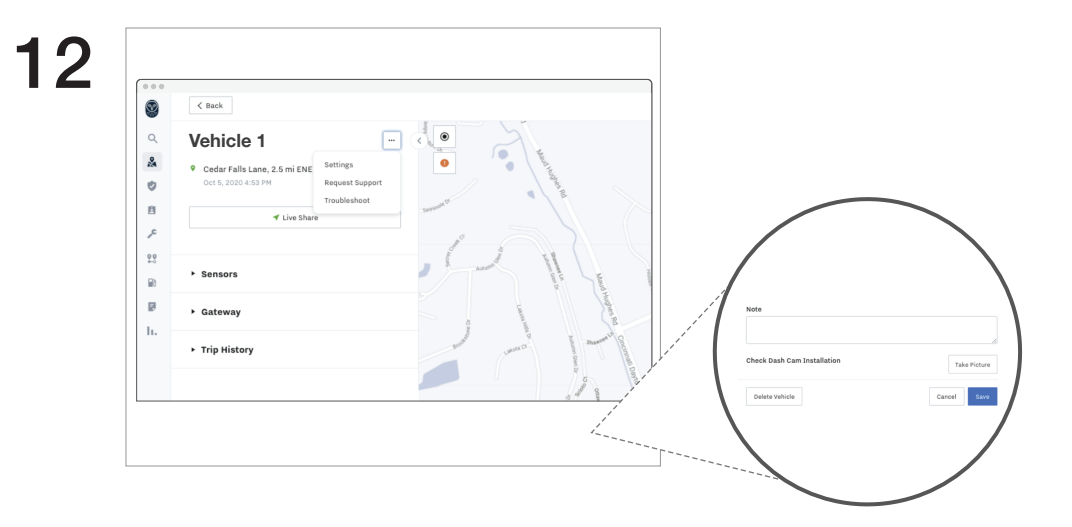

### EN

FR

Once all items are wired and powered on, you can verify that the install is correct by taking a photo from the "Check Dash Cam Installation" feature in device settings.

(Optional) Software Installation Validation

To get to this screen, go to the vehicle that has the rear camera accessory installed, and click on settings.

### Validation de l'installation à l'aide du logiciel (facultative)

Une fois que tous les éléments ont été raccordés et mis sous tension, vous pouvez vérifier si l'installation est correcte en prenant une photo à l'aide de la fonctionnalité « Check Dash Cam Installation » (Vérifier l'installation de la caméra embarquée) dans les paramètres de l'appareil.

Pour afficher cet écran, accédez au véhicule où l'accessoire de caméra arrière est installé et cliquez sur les paramètres.

### DE (Optional) Prüfung der Software-Installation

Nachdem alle Bestandteile verkabelt und eingeschaltet wurden, können Sie die korrekte Installationsweise überprüfen, indem Sie ein Foto von der Option "Check Dash Cam Installation" (Dashcam-Installation prüfen) in den Geräteeinstellungen machen.

Wechseln Sie zu dem Fahrzeug, bei dem das Zubehör für die Rückfahrkamera installiert ist, und klicken Sie auf Einstellungen, um zu dem entsprechenden Bildschirm zu gelangen.

### ES

(Opcional) Validación de la instalación vía software

Una vez que todos los componentes estén instalados y encendidos, puede comprobar si su instalación es correcta tomando una foto desde la función "Comprobar instalación de la cámara de tablero".

Para ello, vaya al vehículo que tiene instalado el accesorio de cámara trasera y haga clic en Configuración.

IT

Verifica dell'installazione del software (facoltativa)

Completato il cablaggio e il collegamento all'alimentazione di tutti gli elementi, è possibile verificare che l'installazione sia corretta scattando una foto con la funzionalità "Controlla installazione telecamera da cruscotto" nelle impostazioni del dispositivo.

Per individuarla, accedere al veicolo con l'accessorio per telecamera posteriore installato e cliccare su impostazioni.

### NL

### Validatie van software-installatie (optioneel)

Als alle onderdelen zijn aangesloten en ingeschakeld, kunt u controleren of de installatie goed is uitgevoerd door een foto te nemen via de functie "Installatie dashcam controleren", in de apparaatinstellingen.

Om dit scherm te openen, gaat u naar het voertuig waarop het accessoire voor de achtercamera is geïnstalleerd en klikt u op instellingen.

DE

ES

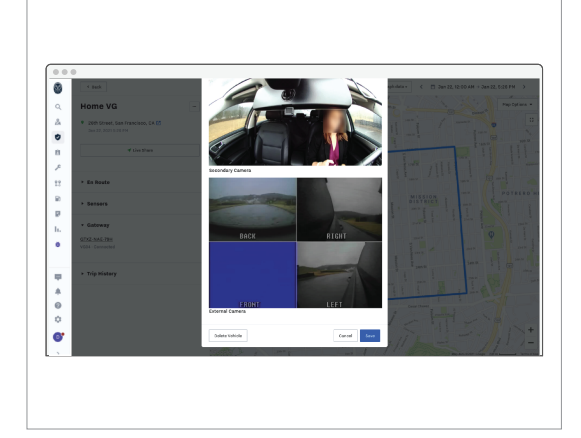

- EN From the "Check Dash Cam Installation" feature, scroll through and verify that all camera images appear normally. Video feed from third party camera should appear in the section labelled "External Camera"
- FR Grâce à la fonction « Vérifier l'installation de la caméra de tableau de bord », défilez vers le bas et vérifiez que toutes les images de la caméra s'affichent normalement. Le flux vidéo d'une caméra tierce doit s'afficher dans la section.

Blättern Sie durch die Funktion "Dashcam-Installation prüfen" und überprüfen Sie, ob alle Kamerabilder normal angezeigt werden. In diesem Bereich sollte der Video-Feed von einer Dritt-Kamera angezeigt werden.

Desde la función "Verifique la instalación de la cámara", desplácese por las imágenes de la cámara y verifique que todas aparecen normalmente. La transmisión de video de una cámara de terceros debe aparecer en la sección.

IT Dalla funzione "Controlla installazione della dash cam", scorrere e verificare che tutte le immagini della telecamera vengano visualizzate normalmente. Il feed video dalla telecamera di terze parti dovrebbe apparire nella sezione.

NL Scrol door vanuit de functie "Controleer installatie dashboard camera" functie en controleer of alle camerabeelden normaal verschijnen. Videobeelden van camera's van derden zouden in de sectie moeten verschijnen.

## 14

| 0             | Settings                 | Tags & Attributes 🛊 |              |
|---------------|--------------------------|---------------------|--------------|
| Q<br>24       | ORGANIZATION             | hugo a Attributoo a |              |
| 8             | General                  | Tags Attributes     |              |
| ۲<br>11<br>11 | Users & Roles<br>Drivers | Driver Asset        |              |
| P<br>h.       | Tags & Attributes        | Q. Search assets    |              |
| •             | Feature Management       |                     |              |
| φ             | Activity Log             | Analog Camera Setup | Ignition On  |
| *             | Data Retention           | ASSET               |              |
| ¢             | Apps                     |                     | Reverse Only |
| 0'            | Billing                  |                     |              |

EN

REQUIRED: Once ACC-CM-ANLG is installed, you must designate how camera is powered. If camera is always powered when vehicle is on, assign "Ignition On." If camera is powered only when vehicle is reversing, assign "Reverse Only." Go to Settings > Tags & Attributes > Asset to find the Analog Camera Setup attribute. Click the "..." next to the appropriate value and assign to your vehicle.

FR

OBLIGATOIRE : Une fois l'ACC-CM-ANLG installé, vous devez désigner l'alimentation de la caméra. Si la caméra est toujours alimentée lorsque le véhicule tourne, attribuez « Contact établi ». Si la caméra est alimentée uniquement lorsque le véhicule fait une marche arrière, attribuée « Inverser uniquement ». Allez dans Paramètres > Balises et attributs > Actif pour trouver l'attribut Configuration de la caméra analogique. Cliquez sur « ... » à côté de la valeur appropriée et attribuez-la à votre véhicule.

DE

ERFORDERLICH: Wenn das ACC-CM-ANLG installiert ist, müssen Sie festlegen, wann die Kamera eingeschaltet sein soll. Wenn die Kamera immer bei laufendem Fahrzeug eingeschaltet sein soll, dann weisen Sie "Zündung an" zu. Wenn die Kamera nur beim Zurückfahren eingeschaltet sein soll, dann weisen Sie "Nur rückwärts" zu. Das Attribut "Analoges Kamera-Setup" finden Sie unter Einstellungen > Tags und Attribute > Asset. Klicken Sie auf "…" neben dem entsprechenden Wert und weisen Sie diesen Ihrem Fahrzeug zu.

| 0 |                    |                     |               |  |
|---|--------------------|---------------------|---------------|--|
|   | Settings           | Tags & Attributes 焓 |               |  |
|   | ORGANIZATION       | Tour Attributor     |               |  |
|   | General            |                     |               |  |
|   | Users & Roles      | Driver Asset        |               |  |
|   | Drivers            |                     |               |  |
|   | Tags & Attributes  | Q. Search assets    |               |  |
|   | Feature Management |                     |               |  |
|   | Activity Log       | Analog Camera Setup | Ignition On 🚥 |  |
|   | Data Retention     | ASSET               |               |  |
|   | Apps               |                     | Reverse Only  |  |
|   | Billing            |                     |               |  |

ES

REQUERIDO: Una vez que la ACC-CM-ANLG está instalada, usted debe designar cómo se alimenta la cámara. Si la cámara siempre está encendida cuando el vehículo está encendido, asigne "Encendido conectado". Si la cámara se enciende solo cuando el vehículo está en reversa, asigne "Solo en reversa". Vaya a Configuración > Etiquetas y atributos > Activos para encontrar el atributo de Configuración de cámara analógica. Haga clic en "..." junto al valor apropiado y asígnelo a su vehículo.

IT

NECESSARIO: Una volta installato ACC-CM-ANLG, designare la modalità di alimentazione della telecamera. Se la telecamera è sempre alimentata quando il veicolo è acceso, assegnare "Accensione inserita". Se la telecamera è alimentata solo quando il veicolo sta effettuando la retromarcia, assegnare "Solo retromarcia". Andare a Impostazioni > Tag e attributi > Asset per trovare l'attributo Configurazione telecamera analogica. Fare clic su "..." accanto al valore appropriato e assegnarlo al veicolo.

NL

VERPLICHT: Zodra de ACC-CM-ANLG is geïnstalleerd, moet u bepalen hoe de camera van stroom wordt voorzien. Als de camera altijd van stroom wordt voorzien wanneer het voertuig is ingeschakeld, wijst u "Ontsteking aan" toe. Als de camera alleen van stroom wordt voorzien wanneer het voertuig achteruitrijdt, wijs dan "Alleen achteruit" toe. Ga naar Instellingen > Tags en kenmerken > Asset om het attribuut Configuratie analoge camera te vinden. Klik op de "..." naast de juiste waarde en wijs deze toe aan uw voertuig. 15

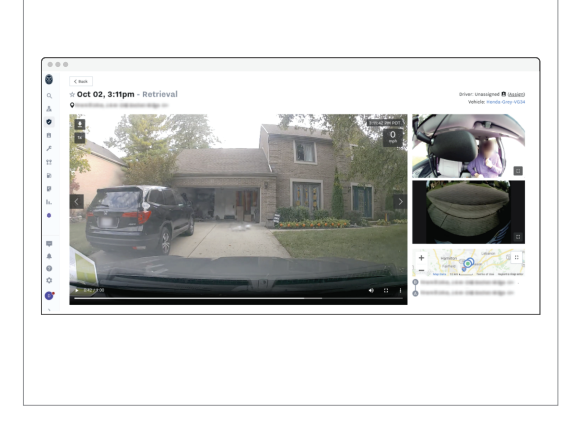

EN

(Optional) Retrieving a Video with Rear Camera Footage

Confirm that all components have been installed correctly before attempting to retrieve rear camera footage. Go to the dashcam footage page. If there is rear camera footage available, it will show up automatically in the video player with the rest of the camera footage.

FR

Récupération d'une vidéo prise par la caméra arrière (facultative)

Vérifiez que tous les composants ont été installés correctement avant d'essayer de récupérer une vidéo prise par la caméra arrière. Accédez à la page des enregistrements des caméras embarquées. Si un enregistrement de la caméra arrière est disponible, il s'affichera automatiquement dans le lecteur vidéo avec le reste des enregistrements des caméras.

DE

(Optional) Abruf einer Videoaufnahme der Rückfahrkamera

Stellen Sie sicher, dass alle Bestandteile ordnungsgemäß installiert wurden, bevor Sie versuchen, Aufnahmen der Rückfahrkamera abzurufen. Wechseln Sie zu der Seite mit den Dashcam-Aufzeichnungen. Wenn Aufnahmen der Rückfahrkamera verfügbar sind, werden diese automatisch mit den restlichen Kameraaufnahmen im Videoplayer angezeigt.

ES

IT

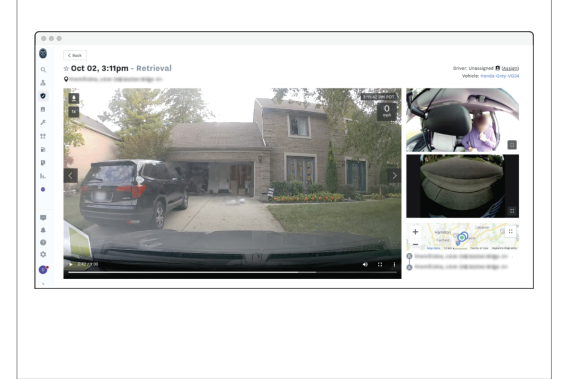

(Opcional) Extraer un video con imágenes de la cámara trasera

Antes de intentar extraer imágenes de la cámara trasera, compruebe que todos los componentes se hayan instalado correctamente. Vaya a la página de imágenes de la cámara de tablero. Si hay imágenes de la cámara trasera disponibles, se mostrarán automáticamente en el reproductor de video con las imágenes de las otras cámaras.

Recupero di filmati della telecamera posteriore (facoltativo)

Prima di tentare il recupero dei filmati della telecamera posteriore, assicurarsi che tutti i componenti siano installati correttamente. Accedere alla pagina dei filmati della dash cam. Se è disponibile un filmato della telecamera posteriore, verrà visualizzato automaticamente nel lettore video insieme agli altri filmati.

NL

Een video met beelden van de achtercamera ophalen (optioneel)

Bevestig dat alle onderdelen goed geïnstalleerd zijn voordat u probeert beelden van de achtercamera op te halen. Ga naar de pagina met dashcam-beelden. Als er beelden van de achtercamera beschikbaar zijn, zijn ze automatisch te zien in de videospeler, samen met de rest van de camerabeelden..